## Steps within MyTSU for students to submit Pass/No Pass

Step 1 –Log in to MyTSU and selects Add/Drop link within Registration

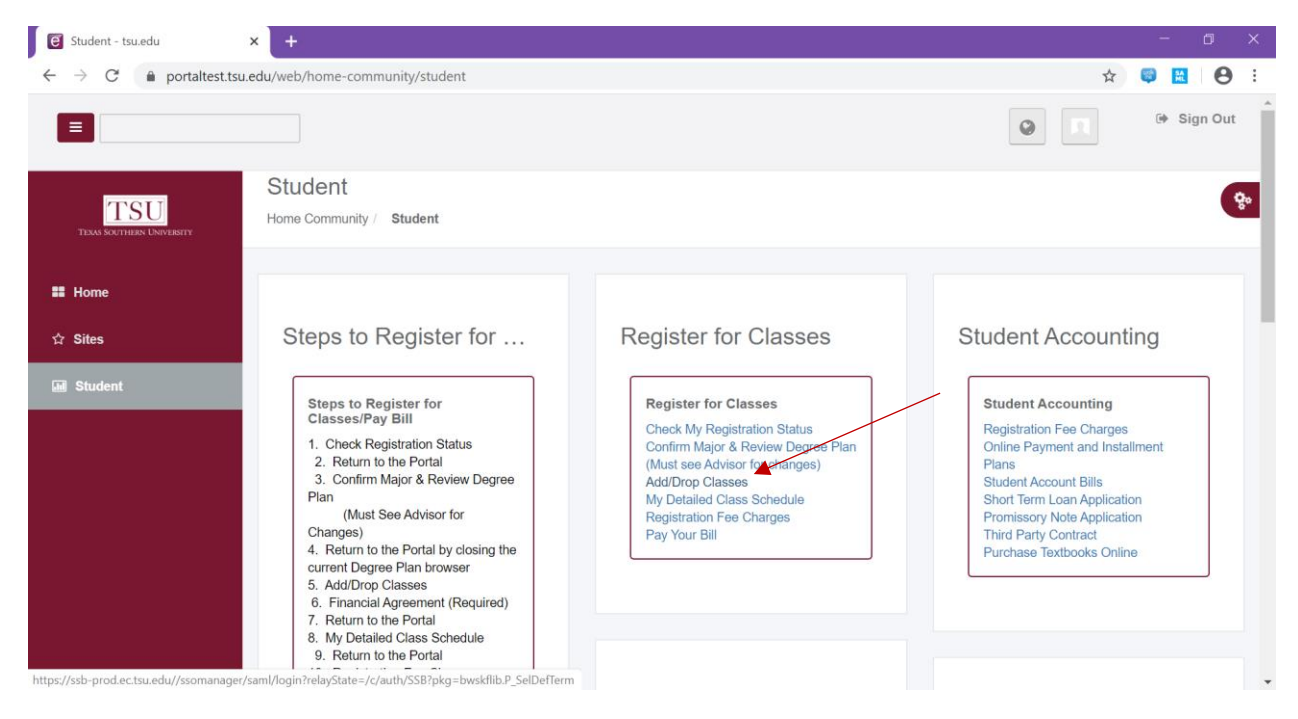

Step 2 – Clicks Select Term. Example – Spring 2020

| Registration × +                                                                                                    | - 0 ×                             |
|----------------------------------------------------------------------------------------------------|-----------------------------------|
| ← → C O Not secure   tsuhhweb09.tsu.edu:7778/TSUTEST/twbkwbis.P_GenMenu?name=bmenu.P_RegMnu                                                                                                    | 🖈 😸 Incognito 🗄                   |
| TSU TEXAS SOUTHERN UNIVERSITY<br>"EXCELLENCE IN ACHIEVEMENT"                                                                                                    |                                   |
| Personal Information         Student Services         Employee         WebTailor Administration         Student Accounting         Financial Aid         Parking Permits           Search         Go         Go | RETURN TO MENU SITE MAP HELP EXIT |
| Registration                                                                                                    |                                   |
| Disclaimer: If you have not passed STAAR, you will be dropped from all your registered courses.                                                                                                    |                                   |
| Check Your Registration Status                                                                                                    |                                   |
| Image: Select Term                                                                                                    |                                   |
| 😌 Look-up Classes to Add                                                                                                    |                                   |
| Purchase Textbooks Online                                                                                                    |                                   |
| 😌 Student Schedule by Day Time                                                                                                    |                                   |
| 😌 Student Detail Schedule                                                                                                    |                                   |
| Registration Fee Charges                                                                                                    |                                   |
| 😌 Look-up Classes (Not for Registration)                                                                                                    |                                   |
|                                                                                                    |                                   |
| Financial Agreement                                                                                                    | ·                                 |

| TSU TEXAS SO         |                  |                    |               |                 |  |
|----------------------|------------------|--------------------|---------------|-----------------|--|
|                      |                  |                    |               |                 |  |
| Personal Information | Student Services | Student Accounting | Financial Aid | Parking Permits |  |
| Search               | Go               |                    |               |                 |  |
| Select Term          |                  |                    |               |                 |  |
| Select a Term: Sprin | ng 2020          | ¥                  |               |                 |  |
| Submit               |                  |                    |               |                 |  |
| RELEASE: 8.7.1       |                  |                    |               |                 |  |

## Step 4 – Click on Add/Drop Classes

| Personal Information | Student Services | Student Accounting | <b>Financial Aid</b> | Parking Permits |  |
|----------------------|------------------|--------------------|----------------------|-----------------|--|
| Search               | Go               |                    |                      |                 |  |

## Registration

Disclaimer: If you have not passed STAAR, you will be dropped from all your registered courses.

- Check Your Registration Status
- Select Term
- Look-up Classes to Add
- Purchase Textbooks Online
- Student Schedule by Day Time
- Student Detail Schedule
- Registration Fee Charges
- B Look-up Classes (Not for Registration)

Add/Drop Classes

Step 4 – Click on the hyperlink under the column "Grade Mode"

| ← → C ○ Not s Use this interface to<br>Classes for data, sele<br>To add a class, enter<br>To drop a class, sele<br>Click Submit Chan If you are unsure of<br>Students must regis<br>Students then must<br>Students then must | secure tsubhweb0<br>to add or drop class<br>you have already re-<br>rir its Course Refere<br>lect Web Drop Only<br><b>nges</b> when finished<br>of which classes to a<br>ister for or drop cor<br>ins, the option for c<br>at submit a Drop Co<br>drop their final class | 9.tsu.edu;7778/TSUTEST/b<br>es for the selected term,<br>gistered, if any, will appence<br>noce Number (CRN) in th<br>from the options in its A<br>to commit any Adds or I<br>add, click Class Search to<br>equisite courses in tande<br>noline drops disappears;<br>urses form to the Regist<br>s online; | ozgfack.P_ShowSi<br>ear in the Currer<br>e Add Classes V<br>Action box.<br>Drops.<br>o review the clas<br>em.<br>rar's Office. | nt Schedu<br>Vorksheet              | le section.                     |                      | ×                             | 🔝 Incognito (2) |     |
|----------------------------------------------------------------------------------------------------|----------------------------------------------------------------------------------------------------|----------------------------------------------------------------------------------------------------|----------------------------------------------------------------------------------------------------|-------------------------------------|---------------------------------|----------------------|-------------------------------|-----------------|-----|
| Use this interface to<br>Classes for which yy<br>To add a class, ente<br>To drop a class, sele<br>Click <b>Submit Chan</b><br>If you are unsure of<br>Students must regi<br>Students then must<br>Students then must         | to add or drop class<br>you have already re-<br>rer its Course Refere<br>lect Web Drop Only<br><b>nges</b> when finished<br>of which classes to a<br>sister for or drop cor<br>lins, the option for c<br>at submit a Drop Co<br>drop their finial class                  | es for the selected term.<br>gistered, if any, will appe<br>nce Number (CRN) in th<br>from the options in its A<br>to commit any Adds or I<br>add, click Class Search to<br>equisite courses in tande<br>nilne drops disappears;<br>urses form to the Regists<br>s online;                                 | ear in the Curren<br>he Add Classes V<br>Action box.<br>Drops.<br>o review the clas<br>em.<br>rar's Office.                    | nt Schedu<br>Vorksheet<br>ss schedu | le section.<br>                 |                      |                               |                 |     |
| Please review you<br>Current Schedule                                                                                                    | f from school, subm<br>our Degree Plan be<br>e                                                                                                    | it an official Withdrawal                                                                                                    | form to the Reg<br>I assist you in ta                                                                                          | istrar's O                          | ffice.<br>classes you should re | egister to graduate. |                               |                 | /   |
| Status                                                                                                    |                                                                                                    | Action                                                                                                    | CRN Subj                                                                                                    | Crse Se                             | c Level C                       | Cred Grade Mod       | eTitle                        |                 | - 1 |
| **Web Registered** a                                                                                                    | on Dec 24, 2019                                                                                                    | None 🔻                                                                                                    | 20522 ENG                                                                                                    | 231 01                              | Undergraduate 3                 | 3.000 Normal         | World Literature II           |                 |     |
| **Web Registered** a                                                                                                    | on Dec 24, 2019                                                                                                    | None 🔻                                                                                                    | 20107 MKTG                                                                                                    | 435 01                              | Undergraduate 3                 | 3.000 Normal         | Market Management Cases & Pro | ob              | - 1 |
| **Web Registered** of                                                                                                    | on Dec 24, 2019                                                                                                    | None 🔻                                                                                                    | 20106 MKTG                                                                                                    | 432 01                              | Undergraduate 3                 | 3.000 Normal         | International Marketing       |                 |     |
| **Web Registered** of                                                                                                    | on Dec 24, 2019                                                                                                    | None •                                                                                                    | 20574 ECON                                                                                                    | 232 03                              | Undergraduate 3                 | 3.000 Normal         | Principles Of Economics II    |                 |     |
| Total Credit Hours:12Billing Hours:12Minimum Hours:0.0Maximum Hours:18Date:Mate                                                                                                    | 2.000<br>2.000<br>.000<br>8.000<br>ar 31, 2020 09:2:                                                                                                    | 3 am                                                                                                    |                                                                                                    |                                     |                                 |                      |                               |                 |     |

## Step 5 – Hyperlink takes them to next page and select 'Pass/No Pass' and Submit.

| 🏮 Settings                               | × Change Class Options: × +                                                                                                    |                |           |      |
|------------------------------------------|----------------------------------------------------------------------------------------------------|----------------|-----------|------|
| $\leftarrow \rightarrow C$ (i) Not s     | ecure   tsuhhweb09.tsu.edu:7778/TSUTEST/bwskfreg.P_ChangeCrseOpt?term_in=202020                                                                                                    | ☆ 🥰            | 飍         | Θ    |
| []                                       |                                                                                                    |                |           |      |
| TSU TEXAS SO<br>"EXCELLE                 | UTHERN UNIVERSITY NCE IN ACHIEVEMENT"                                                                                                    |                |           |      |
|                                          |                                                                                                    |                |           |      |
| Personal Information                     | Student Services Student Accounting Financial Aid Parking Permits                                                                                                    |                |           |      |
| Search                                   | Go RETURN TO MENU                                                                                                    | SITE MAP       | HELP      | EXIT |
|                                          |                                                                                                    |                |           |      |
| Change Class (                           | Jptions:                                                                                                    |                |           |      |
| If you have selected change any of these | a class which has multiple grading options, such as pass/fail or audit, variable credits, or different levels for which you can register, and y available options, you may do so here. | you would like | e to      |      |
| Mandal iterations TT                     |                                                                                                    |                |           |      |
| Course:                                  | 20522 ENG 231 01                                                                                                    |                |           |      |
| Credit Hours:                            | 3.000                                                                                                    |                |           |      |
| Course Level:                            | Pass/NO Pass                                                                                                    |                |           |      |
|                                          | Normal                                                                                                    |                |           |      |
| <i>Market Management</i><br>Course:      | 20107 MKTG 435 01                                                                                                    |                |           |      |
| Credit Hours:                            | 3.000                                                                                                    |                |           |      |
| Grade Mode:                              | Normal                                                                                                    |                |           |      |
| course Leven                             |                                                                                                    |                |           |      |
| Totornational Marko                      | bing                                                                                                    |                |           |      |
| Change Class Option                      | × +                                                                                                    | -              | σ         | ×    |
|                                          | ot secure   tsuhhweb09.tsu.edu7778/TSUTEST/bwsktreg.P_ChangeCrseOpt?term_in=202020<br>Undergraduate                                                                                    | 호 😸 Inc        | ognito (2 | 2) ÷ |
| Market Managem                           | ent Cases & Prob                                                                                                    |                |           |      |
| Course:<br>Credit Hours:                 | 20107 MKTG 435 01<br>3.000                                                                                                    |                |           |      |
| Grade Mode:<br>Course Level:             | Normal<br>Undergraduate                                                                                                    |                |           |      |
|                                          |                                                                                                    |                |           |      |
| International Mai<br>Course:             | 20106 MKTG 432 01                                                                                                    |                |           |      |
| Credit Hours:<br>Grade Mode:             | 3.000<br>Normal                                                                                                    |                |           | - 1  |
| Course Level:                            | Undergraduate                                                                                                    |                |           | - 1  |
|                                          |                                                                                                    |                |           |      |
| Submit Changes                           | Reset                                                                                                    |                |           |      |
|                                          |                                                                                                    |                |           |      |
|                                          |                                                                                                    |                |           |      |
| Return to Previou                        | S [ Minu Holde ]                                                                                                    |                |           | - 1  |
| RELEASE: 8.7.1.1                         | [ View Holds ]                                                                                                    |                |           | - 1  |
|                                          |                                                                                                    |                |           |      |